# Procediment de Signatura i pagament de la Llicència

## **MANUAL PER ALS CLUBS**

24 Juliol 2024

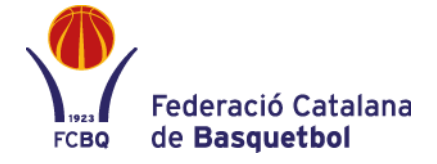

#### INSCRIPCIÓ D'EQUIPS I TRAMITACIÓ DE LLICÈNCIES - PAGAMENT

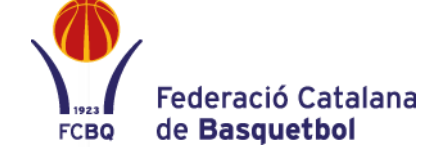

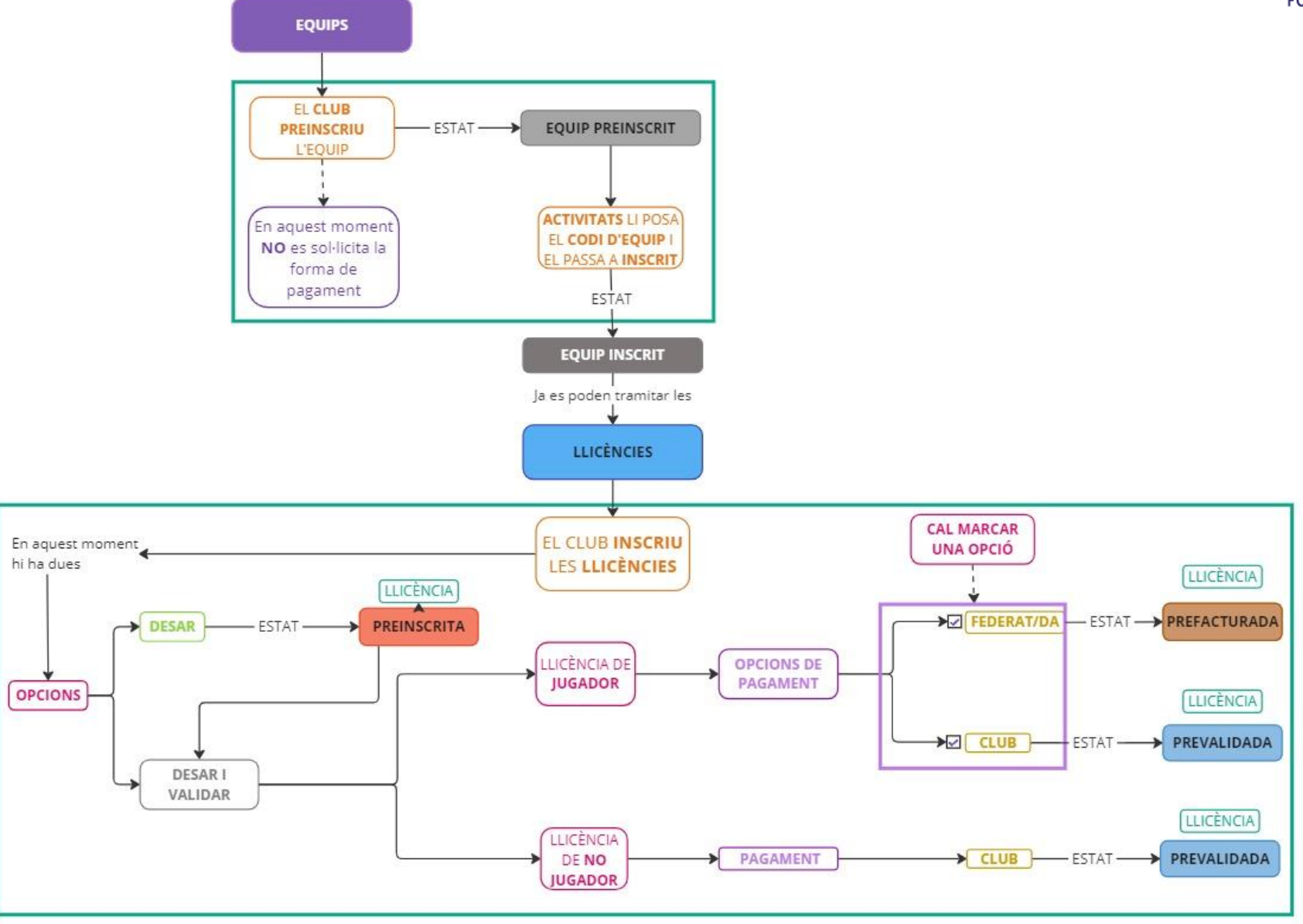

## ACCÉS A PLAYOFF i PREINSCRIPCIÓ D'EQUIPS

| 1             | FCBQ                                  | Federació Catalana<br>de <b>Basquetbol</b> |         | ayoff | 🛡 Club  | <b>4</b> ⊒ Llicènci | ies 👻 € Fac         | cturació 🗸 | 💄 Federats 🛩           | Equips Y   | Altres 🗸              |
|---------------|---------------------------------------|--------------------------------------------|---------|-------|---------|---------------------|---------------------|------------|------------------------|------------|-----------------------|
| Usi           | ari                                   |                                            |         |       |         |                     |                     |            |                        | Històric   |                       |
|               |                                       |                                            | Mostrar |       |         |                     | Cerca p             | persona    | per nom                | o cognon   | ns                    |
| Par           | aula de pas                           |                                            |         |       |         |                     | Tasques             | pender     | nts                    |            |                       |
| No.           |                                       |                                            |         |       |         |                     |                     |            |                        |            |                       |
|               |                                       | ACCEDIR                                    |         |       |         |                     |                     |            |                        |            |                       |
| Recupe        | rar paraula de pas                    | ACCEDIR                                    |         |       |         |                     |                     |            |                        |            |                       |
| Recupe        | rar paraula de pas                    | ACCEDIR                                    |         |       |         |                     |                     |            |                        |            |                       |
| Recupe        | rar paraula de pas<br>uips v Altres v | ACCEDIR                                    |         |       |         |                     |                     |            | <u> .11</u> ~          | <b>∑</b> ~ | ros federas           |
| Recupe        | rar paraula de pas<br>uips v Altres v | ACCEDIR                                    |         |       |         |                     |                     |            | <u>iai</u> ~           | ⊻ ~        | res Federar           |
| Recupe        | rar paraula de pas<br>uips Y Altres Y | ACCEDIR                                    |         |       |         |                     |                     |            | lat v                  | ⊻ ×        | Pederac<br>de Base    |
| Federats → Ec | rar paraula de pas<br>uips Y Altres Y | ACCEDIR                                    |         |       | Desar 1 | listat +            | Exportar -          | Cerca a    | Lııı →<br>ıvançada → 〔 | ► V        | Federar<br>de Base    |
| Federats V Ec | rar paraula de pas<br>uips ~ Altres ~ | ACCEDIR                                    |         |       | Desar 1 | listat 🗸 🛃          | <b>a</b> Exportar → | Cerca a    | Lul vançada 🗸 🔍        | ☑ ✓        | reserved for the base |

SubCategoria

Selecciona opcio

Segona Equipaci

Modalitat

Selecciona 🗸

na 🗸

Selecciona opció

😫 Equipació

Color de la samarreta

Categoria\*

Color del pantaló

Selecciona opció

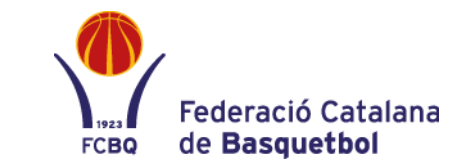

Entrareu a PlayOff 1 amb el vostre usuari i contrasenya.

Per donar d'alta a un nou equip, s'ha de seleccionar l'apartat "Tots" 2 de la pestanya "Equips".

En clicar l'apartat "Tots", s'obrirà una nova pantalla amb l'opció de crear un "Nou Equip". En prémer aquest botó s'obrirà una altra pantalla 4 amb un formulari on caldrà omplir les característiques de l'equip. Quan s'hagi completat tot s'haurà de clicar "Desar".

En aquest moment, quedarà l'equip com a **PREINSCRIT**. Quan l'equip sigui acceptat pel Departament d'Activitats apareixerà com a **INSCRIT** 5 i ja es podran tramitar les llicències corresponents.

## TRAMITACIÓ DE LLICÈNCIES

| yoff Ū Club 🖪 Llicències × € Facturació ×                                                     | Federats Y Equips Y Altres Y                      |                                               |                                                       |                                                       | rederació de Basque                                      |
|-----------------------------------------------------------------------------------------------|---------------------------------------------------|-----------------------------------------------|-------------------------------------------------------|-------------------------------------------------------|----------------------------------------------------------|
| derats                                                                                        | Federats tots<br>Federats ampliat                 |                                               |                                                       |                                                       | Nou                                                      |
| nprimir 🕶 🔀 Eliminar Socis 🛛 🗮 Importar persones aplicac                                      | Federats amb Tutor<br>Federats amb Adjunts        |                                               | 🔲 🖺 Desar                                             | llistat 🗸 🛓 Exportar 🗸 Cerca av                       | vançada Cercar (Mínim 3 caràcters)                       |
| d Federat                                                                                     | Federats amb Adjunts Federats amb Adjunts Tancats | 11 Nom                                        | 11 Cognom                                             | Data Naixem.                                          | Gènere                                                   |
| 15 1010                                                                                       | Federats amb Catsalut incorrecte                  | NAL IVANI                                     |                                                       | 00.44.4077                                            | A.418                                                    |
|                                                                                               |                                                   |                                               |                                                       |                                                       |                                                          |
| Omple un dels identificadors i la data de naixem                                              | ent.                                              | Posició                                       |                                                       |                                                       |                                                          |
| f/Nie                                                                                         |                                                   | Núm. posició preferent                        | ~                                                     |                                                       | + Nou document: Seleccio                                 |
| rSalut                                                                                        |                                                   |                                               |                                                       |                                                       | Arxiu tama                                               |
|                                                                                               |                                                   |                                               |                                                       |                                                       |                                                          |
| ssaport                                                                                       |                                                   | Llicències Titulacions                        | Històric Llicències Històric Lli                      | cències Ampliat                                       |                                                          |
| sta naixement                                                                                 |                                                   |                                               |                                                       | Llicòncias de                                         | l Codorat                                                |
| ccepto tenir el consentiment de la persona sobre la que es                                    |                                                   |                                               |                                                       | Liicencies de                                         | errederat                                                |
| nsulten/introdueixen les dades. L'accés a aquesta informaci                                   | ó serà registrat.                                 | + Nova Llicència                              |                                                       | 🔲 🖺 Des                                               | ar llistat 🗸 🛃 Exportar 🗸                                |
| ceptor 🚰                                                                                      |                                                   | Codi                                          |                                                       |                                                       |                                                          |
|                                                                                               |                                                   | Codi Ilicène<br>Llicència îl nacio            | cia<br>nal î↓ Estat î↓ Club î↓ CatSi                  | alut î↓ Emissió î↓ validesa î↓ va                     | lidesa 🌐 Modalitat 🏥 Categ                               |
|                                                                                               | Cancelar Buscar                                   |                                               |                                                       | No hi han regist                                      | tres a mostrar                                           |
|                                                                                               |                                                   |                                               |                                                       |                                                       |                                                          |
|                                                                                               |                                                   |                                               |                                                       |                                                       |                                                          |
|                                                                                               |                                                   |                                               |                                                       |                                                       |                                                          |
| Crear llicència de tipus:                                                                     |                                                   | 5                                             |                                                       |                                                       | Desar i Prevalidar                                       |
|                                                                                               |                                                   | O Us hem facilitat la feinal Si en l'aplicaci | ió de PlayoffClubs ja disposeu de la fitxa d'aquest f | ederat amb els adjunts corresponents, es traspassaran | automàticament a l'hora de crear o validar la llicència. |
| éncia de jugador<br>egat, tècnic, acreditació de directiu, auxiliar de taula, fisioterapeuta, | metge, psicoleg o                                 |                                               | Llicència Nova Ilicèn                                 | cia                                                   |                                                          |
| parador Físic                                                                                 |                                                   | DNI                                           | Club                                                  |                                                       | Dorsal                                                   |
|                                                                                               | No                                                | CatSalut                                      | Equip*                                                |                                                       |                                                          |
|                                                                                               |                                                   | Edat                                          |                                                       |                                                       | · /                                                      |
|                                                                                               |                                                   | Informació addicional                         |                                                       |                                                       |                                                          |
|                                                                                               |                                                   |                                               | Modalitat *                                           | Categoria *                                           | SubCategoria *                                           |

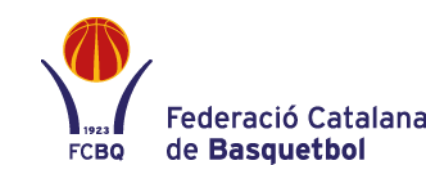

Per tramitar una llicència 1 cal seleccionar "Federats tots" dins la pestanya "Federats". Hi ha dues opcions:

- Si el/la federat/da ha tingut llicència amb el club: es busca pel cercador.
- Si el/la federat/da NO ha tingut llicència amb el club: s'ha de clicar l'opció "Nou federat".

En el segon cas, s'obrirà una pestanya 2 on s'ha d'omplir el formulari amb el Nif/Nie, el CatSalut o el Passaport i la Data de Naixement) i clicar "Buscar".

Posteriorment, trobareu el perfil del/la federat/da o l'haureu de crear i al final de la pàgina s'haurà de prémer el botó de "Nova Llicència" 3. Apareixerà una pestanya 4 on s'haurà de seleccionar el tipus de llicència.

Al clicar "Sí" s'obrirà el perfil del federat 5 i s'hauran d'omplir les característiques de l'equip on es vol inscriure.

En el cas d'haver seleccionat la tipologia jugador, un cop finalitzat, s'ha de clicar "Desar i Prevalidar".

## TRAMITACIÓ DE LLICÈNCIES I ELECCIÓ DEL SISTEMA DE PAGAMENT

| -                                                                                                    |                                                                                                    | FCBQ de <b>Basquetbol</b>                                                                    |
|----------------------------------------------------------------------------------------------------|----------------------------------------------------------------------------------------------------|----------------------------------------------------------------------------------------------|
| es les llicències de competicions FEB i les llicències de tècnics (Entrenadors, Delegats, Directius, Directors Tècnics, Metges, Fisioterapeutes,<br>Preparadors Físics i Psicòlegs esportius de totes les categories FCBQ es facturaran directament al club en els terminis de pagament establers a la pàgina<br>anterior. Pel que fa a les llicències de jugadors/es de les categories FCBQ el sistema donarà dues opcions de pagament per poder tramitar la<br>llicència de cada jugador/a (de forma individual).                                                                                                    | Tornar                                                                                                    | Desar i assignar a Equip     Desar                                                           |
| OPCIÓ PAGAMENT FEDERAT (TPV):<br>Pagament per part dels Pares / Federats que inclou la quota i l'assegurança de la llicència de cada jugador/a de totes les categories de la FCBQ.<br>Les llicències amb opció de pagament per part dels Federats hauran d'estar abonades abans del primer partit de competició mitjançant l'APP<br>BQBàsquetCatalà (darrera versió) i es disposarà d'assegurança esportiva un cop s'hagi realitzat aquest pagament.                                                                                                    | Us hem facilitat la feinal Si en l'aplicació de PlayoffClubs ja disposeu de la fitxa d'aquest federat amb els adj           Image: Construction of the second state of the second state of | unts corresponents, es traspassaran automàticament a l'hora de crear o validar la llicència. |
| La resta llicencies, laxes per carta de baixa, etc es facturaran sempre mitjançant l'Opcio "Pagament club".)<br>OPCIÓ PAGAMENT CLUB:<br>Pagament per part del Club de les quotes de les llicències, assegurances, Taxes de baixa, etc. de totes les categories FCBQ.<br>Es generaran els albarans per equip i s'inclouran en una factura d'acord amb la "Data orientativa d'emissió de factura", <b>que es cobrarà mitjançant</b><br><b>transferència o efectiu en la "Data orientativa de pagament"</b> que consta en el quadre "Terminis de pagament" de la pagina anterior.<br>Aquestes llicències seran aptes per competir en el moment d'estar validades (independentment del moment del pagament). | Club                                                                                                    |                                                                                              |
|                                                                                                    | Informació addicional                                                                                                    | egoria * SubCategoria *                                                                      |
|                                                                                                    | Tornar<br>+info<br>Us hem facilitat la feinal Si en l'aplicació de PlayoffClubs ja disposeu de la fitxa d'aquest federat amb els adj                                                                                                    | + Assignar Equip                                                                             |
|                                                                                                    | Llicència Preinscrita                                                                                                    | Temporada 2024-2025                                                                          |
| Escull l'opció de pagament:<br>                                                                                                    | Club                                                                                                    | Dorsal                                                                                       |
| D'acord                                                                                                    | Equip*                                                                                                    | ~ <i>*</i>                                                                                   |

Al clicar "Desar i Prevalidar", s'obrirà una pestanya 6 que permetrà escollir el sistema de pagament. Un cop triat s'ha de prémer "D'acord" i, depenent de l'opció escollida, la llicència quedarà en estat Prevalidada o Prefacturada.

En el cas d'una llicència de tipologia diferent a la de jugador, un cop completades les característiques de l'equip, caldrà clicar "Desar i Assignar Equip" Equip" S'obrirà una nova pantalla que permetrà escollir l'equip per al qual es fa la llicència (8), al finalitzar s'ha de clicar "Assignar Equip". En aquest moment la llicència quedarà com a Preinscrita, cal tornar al perfil del federat i prevalidarla. En aquest cas, no apareixerà l'opció de pagament, ja que en aquests casos, sempre paga el Club.

### **OBTENCIÓ DELS CODIS PER ACCEDIR A L'APP BQBASQUETCATALÀ**

Els codis d'accés es poden descarregar des de PlayOff, o bé des de l'Àrea Privada.

### DES DE L'APLICACIÓ DE PLAYOFF:

En el Formulari d'equip (1), seleccioneu la llicència i utilitzeu l'opció "Accés BQBasquetCatalà".

| .)                                                                                                    |                            |      | Llicer        | ncies Equip       |              |                  |                            |  |
|----------------------------------------------------------------------------------------------------|----------------------------|------|---------------|-------------------|--------------|------------------|----------------------------|--|
| 🔳 Accions 🗸                                                                                              |                            |      |               | 🖺 Desar llistat 🗸 | 🛓 Exportar 🗸 | Cerca avançada 🗸 | Cercar (Mínim 3 caràcters) |  |
| <ul> <li>Descarregar sol-</li> <li>Imprimir Llicènci</li> <li>Validar</li> <li>Accés BQBasque</li> </ul> | icituds<br>ies<br>etCatala | îl c | odi Llicència |                   |              | †↓ Estat         |                            |  |
| V                                                                                                    |                            |      |               |                   |              |                  |                            |  |
| Ø                                                                                                    |                            |      |               |                   |              |                  |                            |  |
|                                                                                                    |                            |      |               |                   |              |                  |                            |  |
| Ø                                                                                                    |                            |      |               |                   |              |                  |                            |  |
| Ø                                                                                                    |                            |      |               |                   |              |                  |                            |  |
| V                                                                                                    |                            |      |               |                   |              |                  |                            |  |
| V                                                                                                    |                            |      |               |                   |              |                  |                            |  |
| Ø                                                                                                    |                            |      |               |                   |              |                  |                            |  |
| Ø                                                                                                    |                            |      |               |                   |              |                  |                            |  |
| Ø                                                                                                    |                            |      |               |                   |              |                  |                            |  |
| Ø                                                                                                    |                            |      |               |                   |              |                  |                            |  |
| V                                                                                                    |                            |      |               |                   |              |                  |                            |  |

Es generarà aquest document 2 amb l'explicació i els codis de cada llicència, per poder entregar-lo als federats/des.

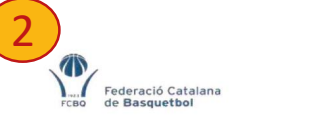

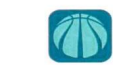

FCBQ

Federació Catalana de Basquetbol

Benvolgut/da Federat/da: Dins del desenvolupament tecnològic que porta a terme l'FCBQ aquesta temporada es modifica el procediment de signatura i el pagament de les llicències.

Aquesta implementació ens permetrà oferir un servei més dirigit al Federat amb la creació d'un portal que estarà disponible a finals d'any on tindràs un entorn específic d'avantatges i serveis adreçat a tu.

El procediment s'inicià en el moment que el teu club hagi donat d'alta la teva llicència en l'Aplicació de PlayOff i et faciliti aquest document amb les teves dades per accedir a la llicència i puquis signar-la, fer el pagament (si és el cas) i finalitzar-ne la validació.

Descarregar la nova App oficial i gratuïta del Bàsquet Català disponible a Google Play i App Store, si encara no ho has fet.

Un cop instal·lada cal registrar-se per veure la teva llicència i un cop la visualitzeu caldrà que realitzeu la validació de la mateixa:

- · Accediu a la llicència amb els codis facilitats per el club (Són els que figuren al peu d'aquesta pagina).
- · Inicieu el procés de signatura de la llicència, (si el federat és menor d'edat el sistema sol·licitarà les dades de la mare/pare o tutor).
- Seguir la informació que va donant el sistema "pas a pas"
- · L'últim pas és el pagament de la llicència que es realitza per TPV. (Si el vostre club ha escollit el format de pagament "Club" en el moment de la inscripció NO caldrà que realitzeu aguest últim pas i la llicència ja estarà validada).

CLUB BASQUET Categoria CADET MASCULÍ PREFERENT Equip CB Id Llicència Codi d'Accés

### DES DE <u>L'ÀREA PRIVADA DE CLUBS</u>:

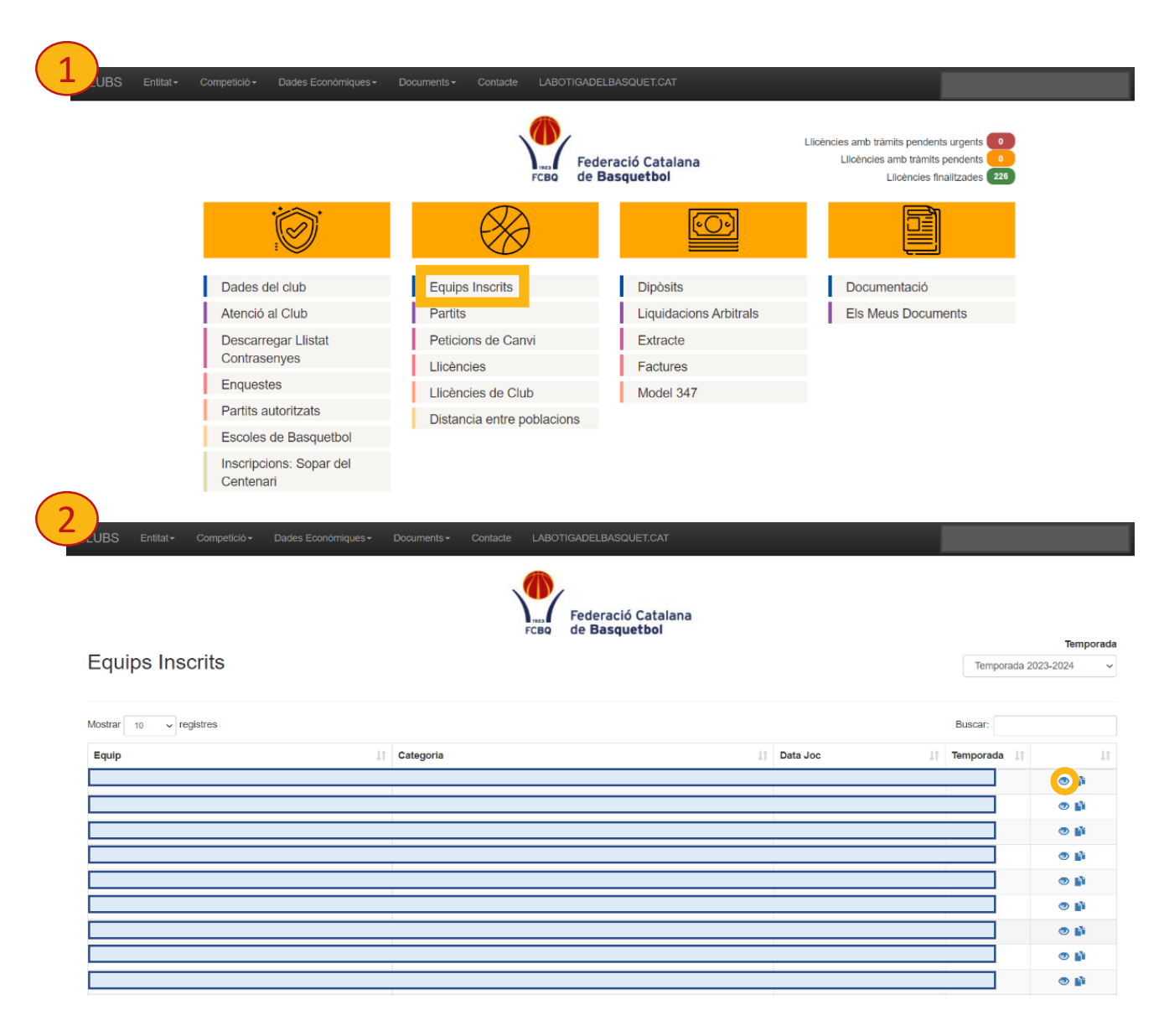

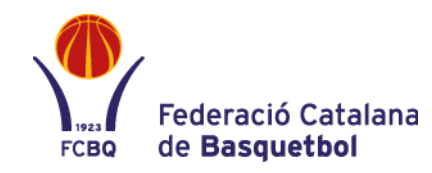

### ENTRADA A L'ÀREA PRIVADA DE CLUB

Seleccioneu "Equips Inscrits", a la segona columna 1.

Un cop estigueu a la pantalla "Equips Inscrits" 2 cliqueu la icona "ULL" (a la dreta en blau) de l'equip que vulgueu.

| 3                                                  | Equip Inscrit                                  |
|----------------------------------------------------|------------------------------------------------|
| « Equips insorits                                  | Nom *  Categoria *  Selecciona una categoria * |
| Dades Dades de contacte Partits Liicències         | Instal·lació *                                 |
| Codis de vinculació per illoència<br>Estadístiques | Data Alta Dia de joc * Hora de joc *           |

Color samarreta

Color pantaló

Color samarreta

Color pantaló

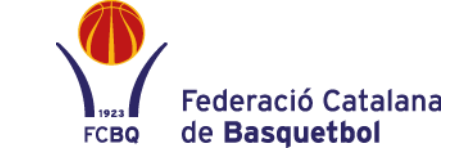

#### ACCÉS A CODIS DE VINCULACIÓ

Seleccioneu l'opció "Codis de vinculació per les llicències" (3).

Sortirà relació dels federats/des la inscrits/es en aquell equip (4). Per donar el codi premeu la icona "Descarregar" a la part dreta i apareixerà el document amb els codis (pàgina següent).

| Federació Catalana<br>reso de Basquetbol | CODIS DE VINCULAC            | CIÓ PER LLICÈNCIA |                    |
|------------------------------------------|------------------------------|-------------------|--------------------|
| « Equips Inscrits                        | Descarregar tots Enviar a to | 8                 |                    |
| SANT QUIRZE BASQUET CLUB                 | Buscar                       |                   | G                  |
| C. C. U18 - JUNIOR FEMENI NIVELLA        | Federat/da                   | L Email           | Tipus de Ilicència |
| Dades                                    |                              |                   | <u>@</u> ·         |
| Dades de contacte                        |                              |                   | ¥.                 |
| Partits                                  |                              |                   |                    |
| Llicéncies                               |                              |                   | &·                 |
| Codis de vinculació per llicència        |                              |                   | <u>*</u>           |
| Estadístiques                            |                              |                   | × ۰                |
|                                          |                              |                   | <u>×</u> ·         |
|                                          |                              |                   | × ·                |
|                                          |                              |                   | <u>×</u> ·         |
|                                          |                              |                   | *                  |
|                                          |                              |                   | *                  |

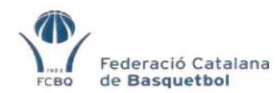

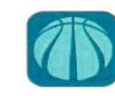

Benvolgut/da Federat/da: Dins del desenvolupament tecnològic que porta a terme l'FCBQ aquesta temporada es modifica el procediment de signatura i el pagament de les llicències.

Aquesta implementació ens permetrà oferir un servei més dirigit al Federat amb la creació d'un portal que estarà disponible a finals d'any on tindràs un entorn específic d'avantatges i serveis adreçat a tu.

El procediment s'inicià en el moment que el teu club hagi donat d'alta la teva llicència en l'Aplicació de PlayOff i et faciliti aquest document amb les teves dades per accedir a la llicència i puguis signar-la, fer el pagament (si és el cas) i finalitzar-ne la validació.

#### PROCEDIMENT PER VALIDAR LA LLICÈNCIA

Descarregar la nova App oficial i gratuïta del Bàsquet Català disponible a Google Play i App Store, si encara no ho has fet.

Un cop instal·lada cal registrar-se per veure la teva llicència i un cop la visualitzeu caldrà que realitzeu la validació de la mateixa:

- Accediu a la llicència amb els codis facilitats per el club (Són els que figuren al peu d'aquesta pagina).
- Inicieu el procés de signatura de la llicència, (si el federat és menor d'edat el sistema sol·licitarà les dades de la mare/pare o tutor).
- Seguir la informació que va donant el sistema "pas a pas".
- L'últim pas és el pagament de la llicència que es realitza per TPV. (Si el vostre club ha escollit el format de pagament "Club" en el moment de la inscripció NO caldrà que realitzeu aquest últim pas i la llicència ja estarà validada).

#### CODIS DE LA LLICÈNCIA

| CLUB BASQUET                      |                |  |
|-----------------------------------|----------------|--|
| Categoria CADET MASCULÍ PREFERENT | Equip CB       |  |
| Nom i Cognoms                     |                |  |
| Id Llicència                      | Codi d'Accés - |  |

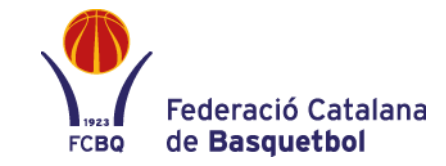

#### ACCÉS A CODIS DE VINCULACIÓ

Aquest és el document que cal que entregueu al federat/da per tal que pugui accedir a l'App BQBasquetCatalà i realitzar el seu registre, signatura digital de la llicència i pagament, si s'escau.

### SEGUIMENT DE L'ESTAT DE LLICÈNCIES

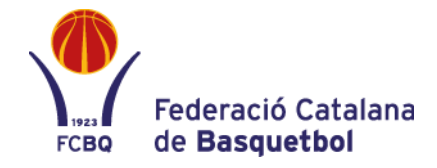

|                                     | Fede                       | ració Catalana<br>asquetbol | Liicéncies amb trámits pendents urgen<br>Liicéncies amb tràmits penden<br>Liicéncies finalitzade | LLICÈNCIE              | ES                                |                          | rcao de Basquel  | Catalana<br>bol |       |                       |
|-------------------------------------|----------------------------|-----------------------------|--------------------------------------------------------------------------------------------------|------------------------|-----------------------------------|--------------------------|------------------|-----------------|-------|-----------------------|
| ֯                                   | $\otimes$                  |                             |                                                                                                  | URGENTS A              | MB TRÀMITS PENDI                  | ENTS 0                   | AMB TRÀMITS PENI | DENTS 0         | FINA  | LITZADES (226)        |
| Dades del club                      | Equips Inscrits            | Dipòsits                    | Documentació                                                                                     | Llicànsiae amh tràn    | nite nondonte, no antes nor jugaz | ri topop up partit aviat |                  |                 |       |                       |
| Atenció al Club                     | Partits                    | Liquidacions Arbitrals      | Els Meus Documents                                                                               | Littencies and tran    | nits pendents, no aptes per Juga  | r tenen un partit aviat  |                  |                 |       |                       |
| Descarregar Llistat                 | Peticions de Canvi         | Extracte                    |                                                                                                  | 10 V Buscar            | ſ                                 |                          |                  |                 |       |                       |
| Contrasenyes                        | Llicències                 | Factures                    |                                                                                                  |                        |                                   |                          |                  |                 |       |                       |
| Enquestes                           | Llicències de Club         | Model 347                   |                                                                                                  | Categoria              | ↓ Equip                           | Nom                      | Cognoms          | Tipus           | Estat | Estat Ilicència digit |
| Partits autoritzats                 | Distancia entre poblacions |                             |                                                                                                  | No hi ha informació    | disponible                        |                          |                  |                 |       |                       |
| Escoles de Basquetbol               |                            |                             |                                                                                                  |                        |                                   |                          |                  |                 |       |                       |
| nscripcions: Sopar del<br>Centenari |                            |                             |                                                                                                  | Mostrant de 0 a 0 d'ur | n filtrat de 0 i un total de 0    |                          |                  |                 |       | ← 1                   |

Dins l'Àrea Privada trobarem (part dreta superior) 1 tres caselles en format semàfor, que ens permetran fer un seguiment de l'estat de les Ilicències: URGENTS (tenir en compre els dies que manquen per començar la competició), PENDENTS (totes les que no estan finalitzades) i FINALITZADES (han acabat tot el procés).

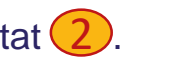

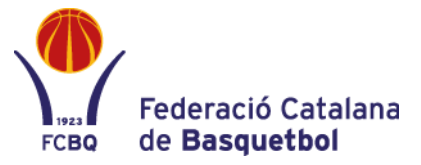

#### PER A QUALSEVOL DUBTE POSEU-VOS EN CONTACTE AMB:

| DEPARTAMENT LLICÈNCIES | llicencies@basquetcatala.cat        | 93 3966635 |
|------------------------|-------------------------------------|------------|
| RT GIRONA              | llicencies.girona@basquetcatala.cat | 972 406074 |
| RT TARRAGONA           | fcbq.tarragona@basquetcatala.cat    | 977 226620 |
| RT LLEIDA              | adm.lleida@basquetcatala.cat        | 973 228890 |

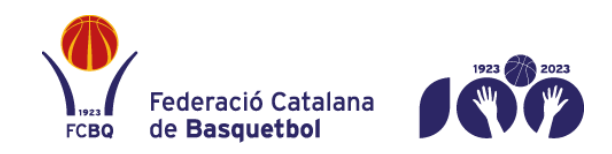

Rambla Guipúscoa 27 · 08018 · Barcelona 93 396 66 00 · www.basquetcatala.cat